## How To Update Personal Information in Online Banking/Mobile App

1. Log into your online banking or mobile app.

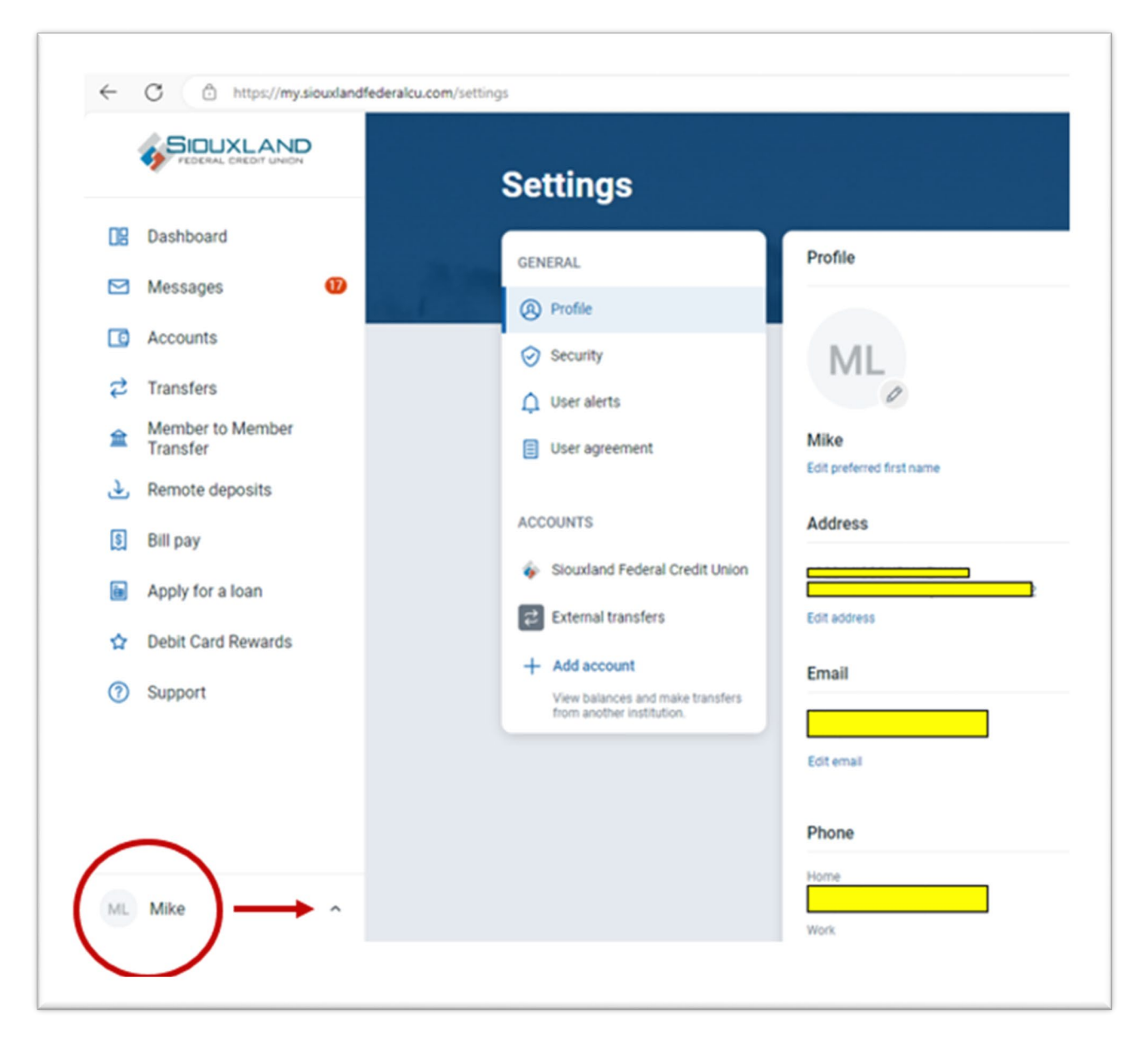

- 2. Locate your Name at the bottom left of the sidebar. Click the ^.
- 3. Go to the Settings option and your profile will show. This is where you can update your personal information.

NOTE: It is important to keep your information updated to access services/features, such as Remote Deposit, accessing your online account/getting mail/emails.